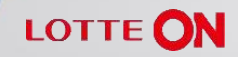

1. 롯데온 스토어 입점 신청 하기

https://store.lotteon.com/cm/main/login\_SO.wsp

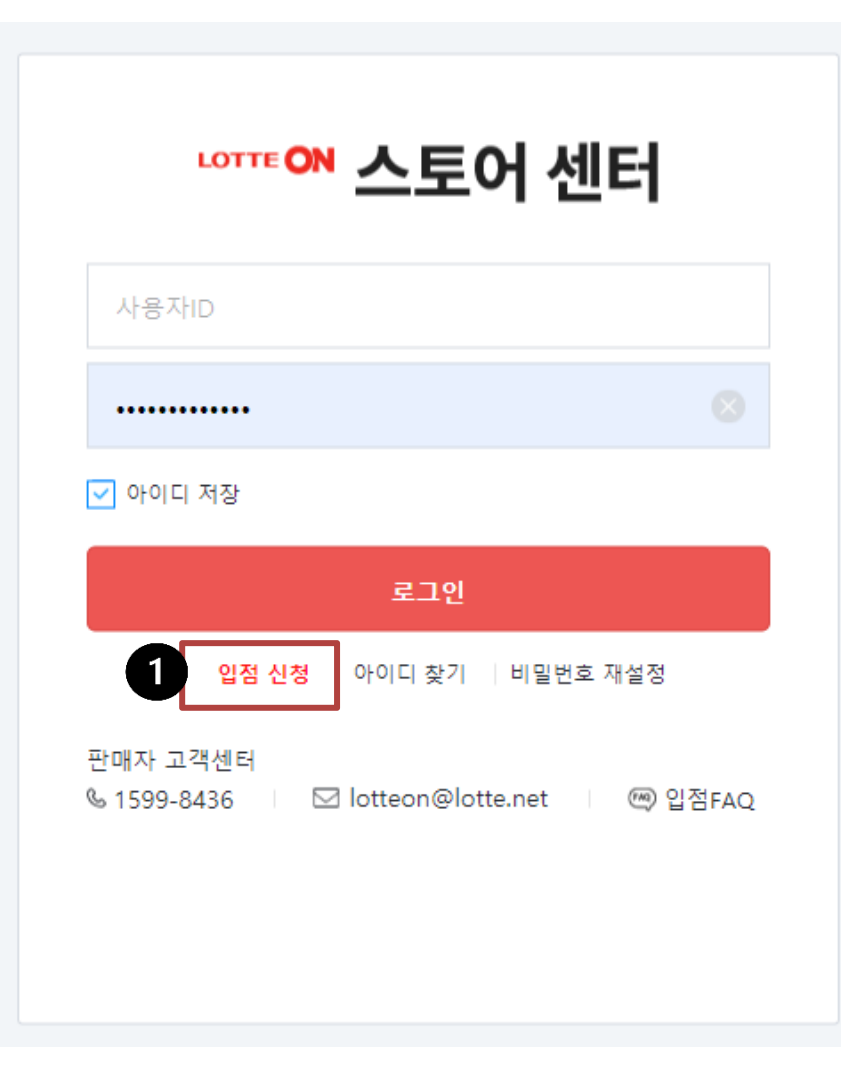

- 1. 메뉴 > 판매자정보 >
- 2. OpenAPI관리
- 3. 연동방법:직접입력
- 4. 서버 IP등록 : 아이피 주소 입력

#### \* 아이피 주소 확인방법

네이버에 "내아이피주소 " 검색시 IP주소 조회 됩니다. 숫자 저장해 주세요.

- \* 서버 IP는 세미콜론; 으로 구분하여 복수입력이 가능합니다.
- 5. 저장하기

### 6. 2단계.인증키 정보 > 키발급 클릭 > 생성된 인증키 복사

### -아토즈 홈페이지 > **오토샵 설정** > 인증키 붙여넣기

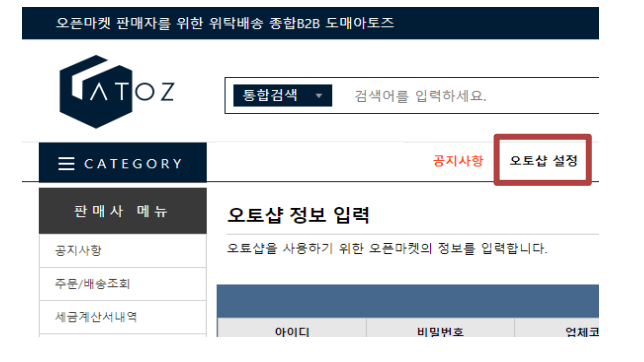

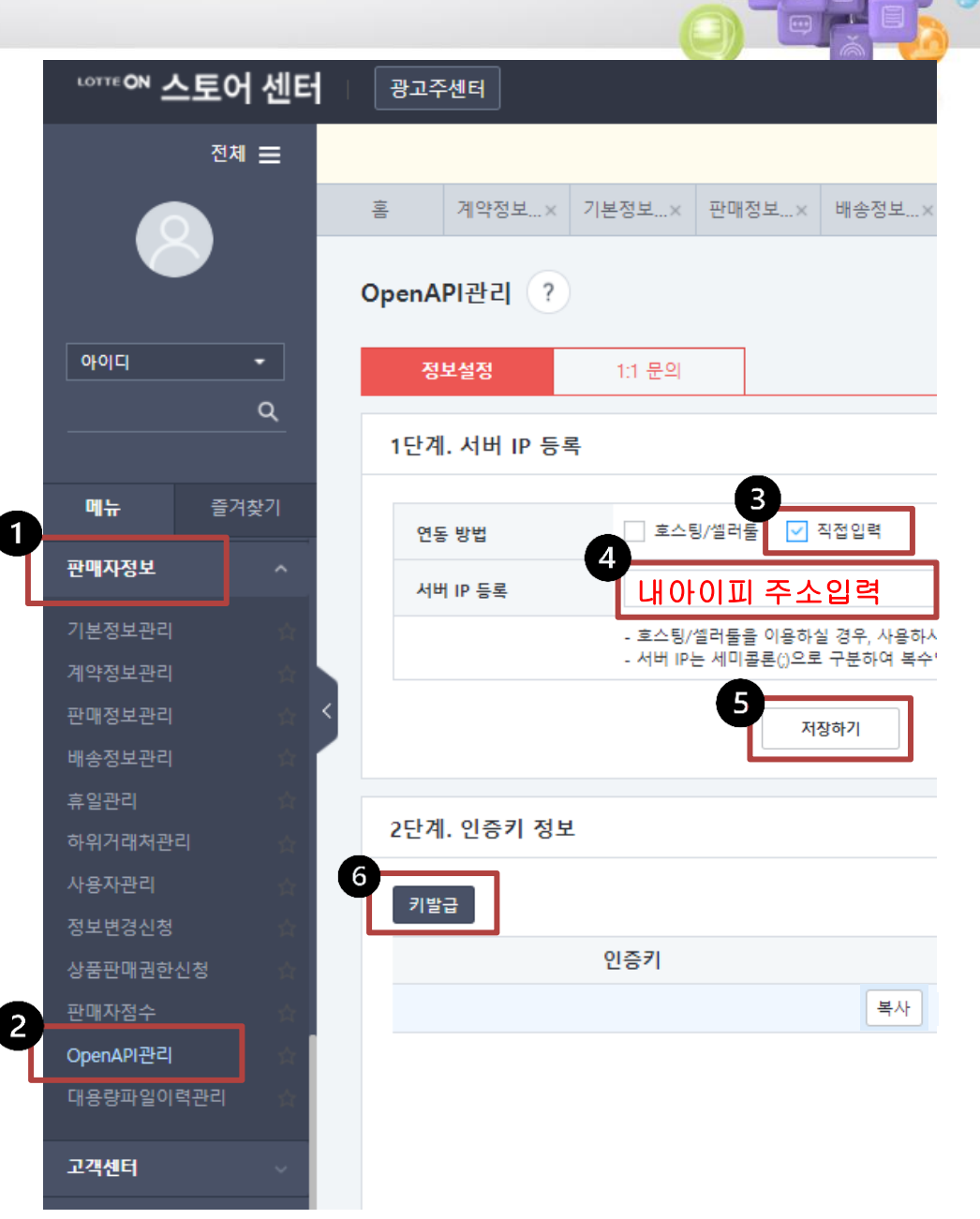

- 1. 메뉴 > 판매자정보 >
- 2. 기본정보관리 >
- 3. 거래처번호 복사
  - 아토즈 홈페이지 > 오토샵 설정 > 거래처번호 붙여넣기
     롯데온 아이디 입력하여 롯데온정보 저장 클릭

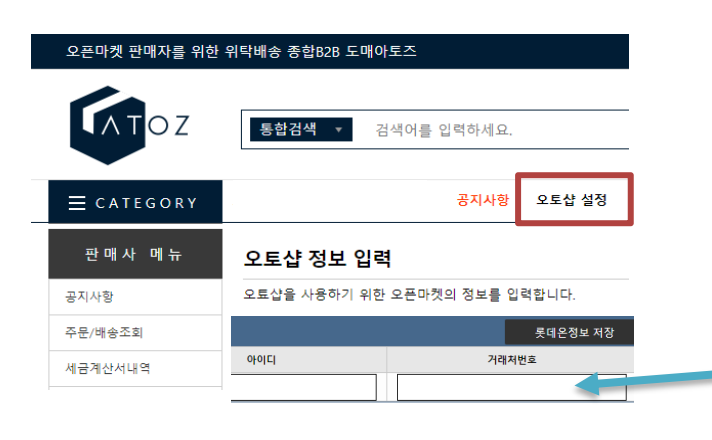

2

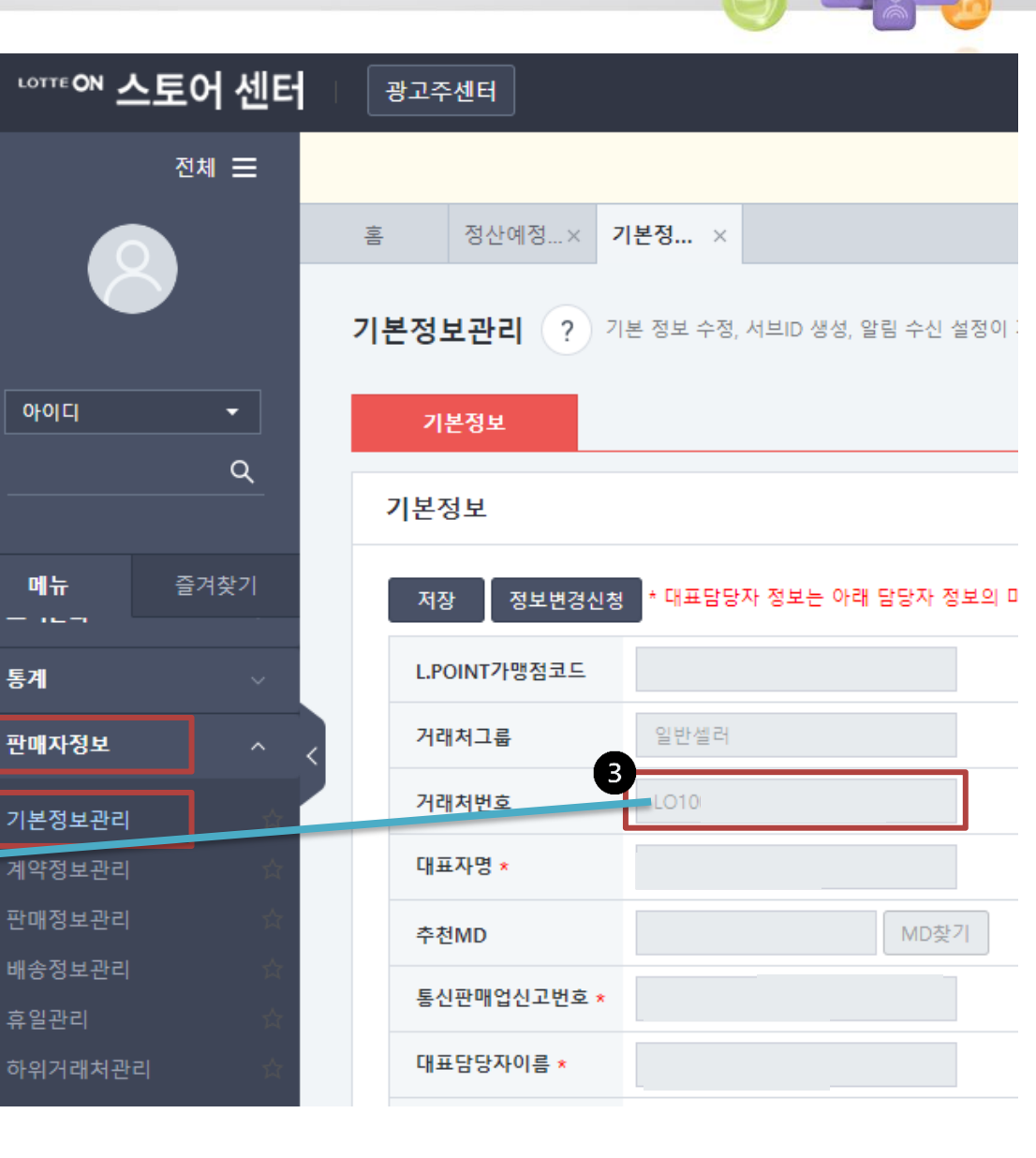

- 1. 메뉴 > 판매자정보
- 2. 배송정보관리 >
- 3. 출고/회수지등록

| 2                | 그도어 센터   |   | 광고수센터           |       |         |         |         |       |
|------------------|----------|---|-----------------|-------|---------|---------|---------|-------|
|                  | 전체 🗮     |   |                 |       |         |         |         | 알     |
|                  |          | 喜 | 배송정             | ×     |         |         |         |       |
|                  | 9        | 배 | 송정보관리           | ? 배송정 | 보, 택배정보 | 등록 및 관리 | 가 가능합니디 | ł.    |
| 아이디              | •        |   | 택배정보-배송         | 정책    |         |         |         |       |
|                  | <u> </u> |   | 배송정책 등록         | 추가배송비 | 등록      |         |         |       |
| 메뉴               | 즐겨찾기     |   | <u>배송비 정책번호</u> | 사용여부  | 계약유형    | 배송유형    | 배송처리유형  | 배송비유형 |
| 판매자정보            |          |   |                 | 사용    | 중개      |         | 업체배송    | 추가배송비 |
|                  |          |   |                 | 사용    | 중개      |         | 업체배송    | 추가배송비 |
| 기온상모관리           |          | < |                 | 사용    | 중개      |         | 업체배송    | 추가배송비 |
| 게닥경오컨디<br>파매저ㅂ과리 |          |   |                 | 사용    | 중개      |         | 업체배송    | 추가배송비 |
| 배송정보관리           |          |   |                 | 사용    | 중개      |         | 업체배송    | 배송비   |
| 휴일관리             |          |   |                 |       |         |         |         |       |
| 하위거래처관           |          |   | 4               |       |         |         |         |       |
| 사용자관리            |          |   |                 |       |         |         |         |       |
| 정보변경신청           |          |   |                 |       |         |         |         |       |
| 상품판매권한           | 신청 🕁     |   | 배송정보-출고         | 지/회수지 |         |         |         |       |
| 판매자점수            |          | 3 |                 | -     |         |         |         |       |
| OpenAPI관리        |          |   | 출고/회수지등록        | 삭제    |         |         |         |       |
| 대용량파일이           | 력관리 🖒    |   | 번호 <u>배송지</u>   | 번호 배: | 송지유형    | 출기      | 고지/회수지명 |       |
|                  |          |   |                 |       |         |         |         |       |

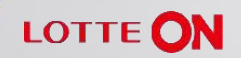

- 1. **출고지** > 국내 4. **회수지** > 출고지와동일 체크
- 2. 주소 입력 5. 구분 : 국내
- 3. 대표출고지여부 사용 6. 주소 입력
  - 7. 대표회수지여부 사용안함
  - 8. 저장

|         | ☞ 롯데ON 스토어센터 Popup - Chrome -                                                                                          |      | × |
|---------|----------------------------------------------------------------------------------------------------|------|---|
|         | store.lotteon.com/websquare/popup.html?w2xPath=/ui/contract/dvinfomgt/popup/wplcRplcPopup.xml&popupID=mf_tac_la        | ayou | Q |
| -       | 택배정보-출고/회수지                                                                                                    |      |   |
|         |                                                                                                    |      | _ |
| 1번~3번까지 | ✓ 출고지                                                                                                    |      |   |
|         | 구분 *         ③ 국내         · 해외         KOREA REPUBLIC OF ▼         연락처 *         한국 (+)82         ▼         -읍 제외하고 숫자 | 자만 입 |   |
|         | 주소 *         우편번호검색         ×                                                                                          |      |   |
|         | 대표출고지여부 * 사용 사용안함                                                                                                    |      |   |
| 4번~7번까지 | ☑ 회수지 ☑ 출고지와동일                                                                                                    |      | ٦ |
|         | 구분 *     ● 국내     ····································                                                                 | 자만 입 |   |
|         | 주소*         우편번호검색         ×                                                                                           |      |   |
|         | 대표회수지여부 * 🔿 사용 💿 사용안함                                                                                                  |      |   |
|         | 취소                                                                                                    |      |   |
|         |                                                                                                    |      |   |

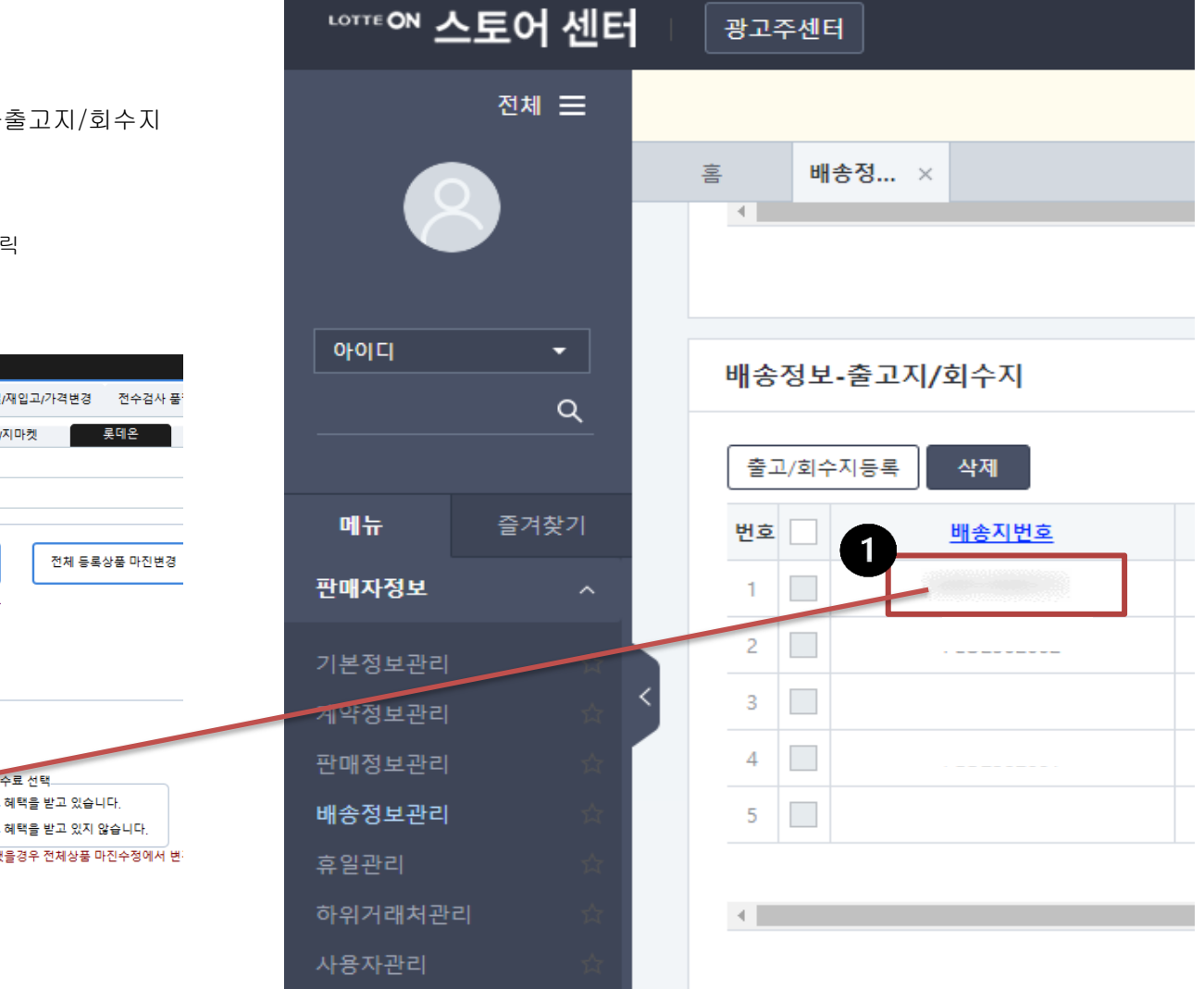

 판매자정보 > 배송정보관리 > 배송정보-출고지/회수지 배송지번호 복사하여
 오토샵 재로그인 > 롯데온 > 상품등록 > 출고지/회수지번호 : 붙여넣기 > 설정저장 클릭

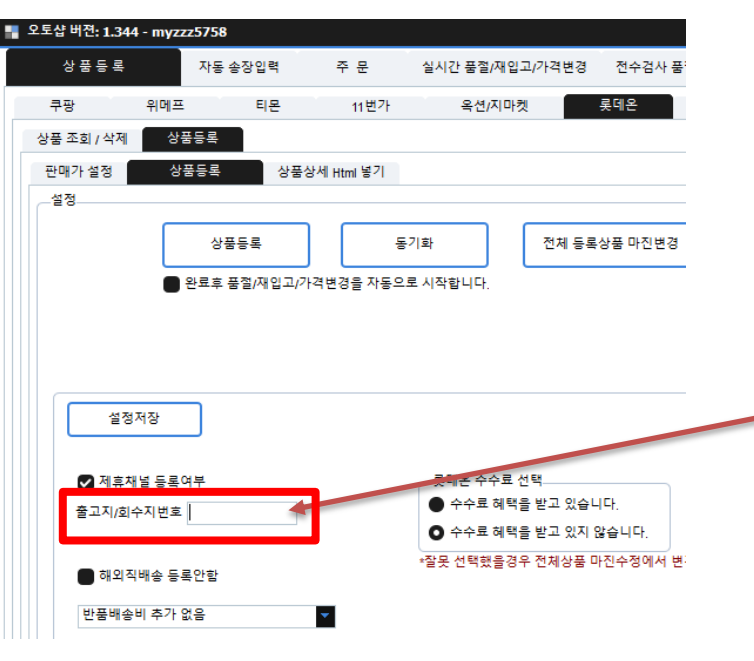

#### [오토샵 리스트 만들기]

아토즈 모든 상품에 오토샵 리스트 넣기가 있습니다.

 검색된 전체상품 오토샵 리스트 넣기(품절,단종 제외) 클릭시 리스트에 추가 됩니다.

올릴 상품 골라 오토샵 리스트 넣어 주세요.

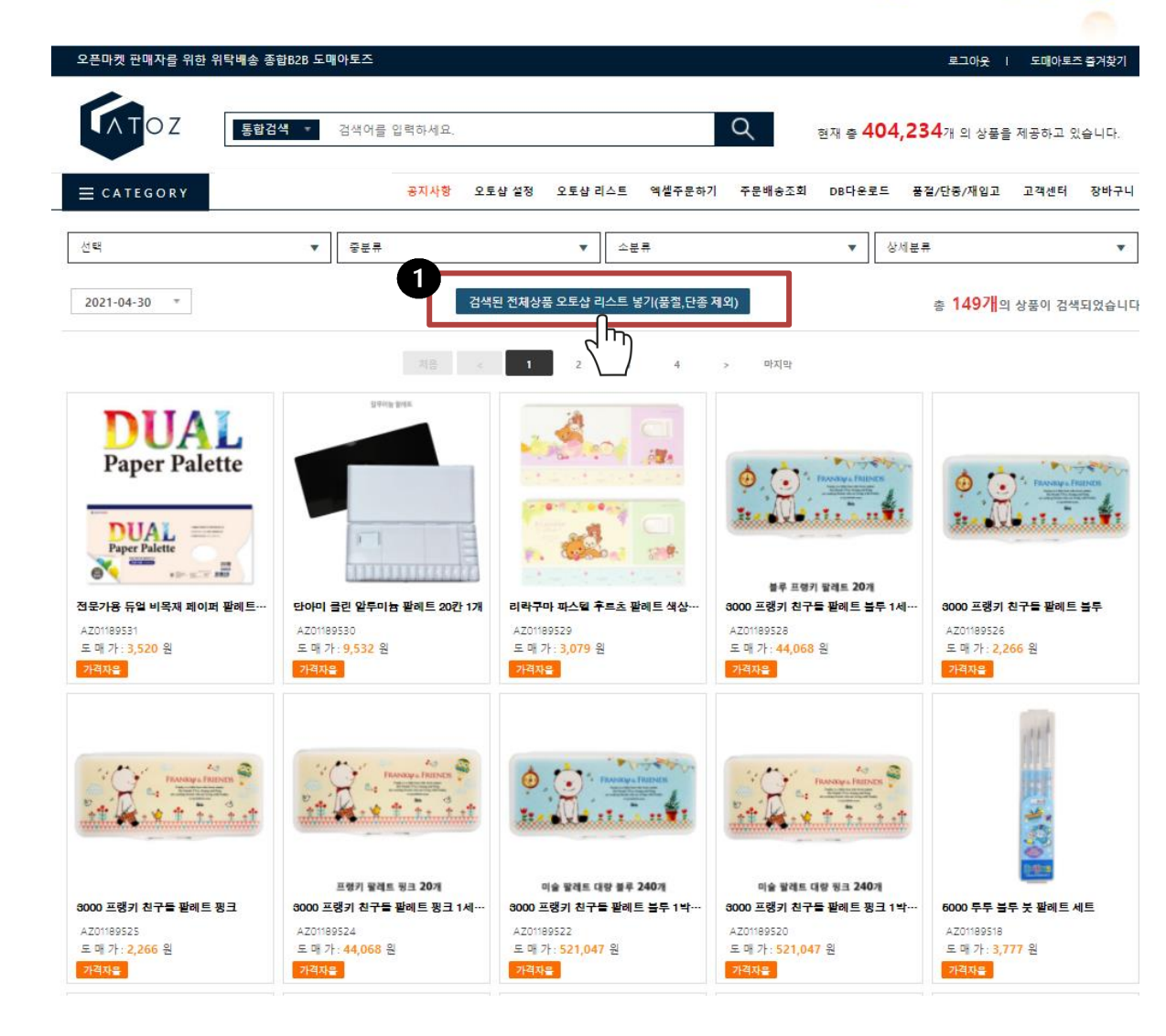

| LOTTE ON                                           |                                               |                                                  |                                                |                                           |                                            |                                          |                                              |                                            |                                                |                                            |                 |
|----------------------------------------------------|-----------------------------------------------|--------------------------------------------------|------------------------------------------------|-------------------------------------------|--------------------------------------------|------------------------------------------|----------------------------------------------|--------------------------------------------|------------------------------------------------|--------------------------------------------|-----------------|
|                                                    |                                               | 0.7                                              |                                                |                                           |                                            | 현재 총 <b>471,</b> 2                       | <b>212</b> 개 의 상품을 제                         | 혜공하고 있습니다.                                 |                                                | 처음이세요?                                     |                 |
|                                                    |                                               | 02                                               | 통합검색                                           | ▼ 검색어를                                    | · 입력하세요.                                   |                                          |                                              | Q                                          | 상품                                             | <b>오도갑</b><br>등록통합관리솔루션                    |                 |
|                                                    | ≡ c a t e g                                   | ORY                                              | 보유 적립금:                                        | 공지사항                                      | 오토샵 설정                                     | 오토샵 리스트                                  | 엑셀주문하기                                       | 주문배송조회 DBC                                 | ··운로드 품절/단종/재입                                 | 고 고객센터                                     | 장바구니            |
|                                                    | 대분류                                           |                                                  | ▼ 중분류                                          |                                           | •                                          | 소분류                                      |                                              | •                                          | 상세분류                                           |                                            | •               |
|                                                    | ⊖ ALL                                         | ) 정상 🔵 풀                                         | 물절 🔵 단종                                        | ) 최신등                                     | 류순 🔵 많이 팔린;                                | 순 🔵 적게 팔린성                               | 순 총 <b>17</b>                                | <mark>개</mark> 의 상품이 검색되었                  | 성습니다. 검색된                                      | 상품 리스트 에서 🤄                                | 삭제              |
|                                                    | 리스트에 담은 상품:<br>전부제크<br>우선(1)<br>위메프(1)<br>로데온 | 중에 체크한 마켓을 검<br>11번가(1)<br>옥션(2)<br>위메프(2)<br>쿠팡 | 색합니다.  11번가(2)  옥선(3)  위메프(3)  스토어팜  상품명 미수정 약 | 11번가(3) [<br><br>위매프(4) [<br>상품명을 수정하여 상품 | 11번가(4)<br>옥션(5)<br>위메프(5)<br>판매시 상품정보 및 지 | SSG(1)<br>지마켓(1)<br>위메프(6)<br>식재산권 관련 문제 | SSG(2)<br>지마켓(2)<br>위매프(7)<br>가 발생될 수 있으며, 5 | SSG(3)<br>지마켓(3)<br>위메프(8)<br>로매아토즈는 그에 대한 | SSG(4)<br>지마켓(4)<br>위메프(9)<br>일체의 적임을 지지 않습니다. | SSG(5)<br>지마켓(5)<br>위메프(10)                |                 |
|                                                    | *상품명 변경시 저작권<br>상품코드 검색                       | !에 위배되는 브랜드명은                                    | 은 사용하면 안됩니다. (나쁜예:                             | 나이키, 다이소, 구찌, 피                           | 부재생, 무농약, 세계3                              | <sup>회초,</sup> 욕설, 기타효능<br>검색 40개써       | ·등)<br>식보기 ▼                                 |                                            |                                                |                                            |                 |
| 5                                                  |                                               | •                                                |                                                |                                           | 처음 <                                       | 1 >                                      | 마지막                                          |                                            |                                                |                                            |                 |
| 선택삭제         체           선택         상품코드         공 | 크목록 마켓 등록하기<br>·급사고느                          | 체크목록 마켓 제                                        | 거하기                                            | 상품명                                       | ! > 변경된 상품명                                |                                          |                                              |                                            | 도매가격                                           | 담은날짜                                       | 판매날짜            |
| 1번가(1) 11번가(2) 11번가(3) 11번가(4)<br>AZ01327675 0     | 옥션(1) 옥션(2) 옥션<br>0000250 여진                  | (3) 옥션(4) 옥션(5<br>· 구두 하이헐 신발 여/                 | 지마켓(1) 지마켓(2) 지<br>성 펌프스힐 구두 에나멜9cr            | 마켓(3) 지마켓(4) 지미<br><u>m</u> >             | 켓(5) SSG(1) SS                             | G(2) SSG(3)                              | SSG(4) SSG(5)                                | 롯데온 쿠팡 스<br>변경                             | 노토어팜 위메프(1) 위메프(2)<br>11,990                   | 위메프(3)         위메프(4)           2022-05-31 | 위메프(5) 위메프<br>- |
| 1. 오토샵리                                            | 스트 >                                          | 2. 정상                                            | > 3. 갯수                                        | ≻선택 >                                     | 4. 전기                                      | 헤체크                                      | > 5. 大                                       | ᅨ크목록                                       | -마켓 등록                                         | 하기                                         | 0               |
|                                                    |                                               |                                                  | ▶ 롯데·                                          | 온 체크                                      | 하여 적                                       | 용하기                                      |                                              |                                            |                                                |                                            |                 |
|                                                    | ▶ 1₽                                          | ᅡ개까지                                             | 상품등록                                           | 특됩니다                                      | <b>ŀ. 상</b> 품                              | 을 1민                                     | 개 담이                                         | 아주세요                                       | .!                                             |                                            |                 |

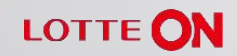

- 1. 롯데온 > 상품등록 > 판매가 설정
- 2. 마진률 설정

-롯데온 카테고리별 수수료는 **자동 포함**되어 상품등록 됩니다. 순수 마진률만 입력하세요. (부가세 별도)

-판매가 설정 1번~10번 설정 자유 입니다. 참고하여 설정해 주세요. 미설정시 **2번 마진률**로 등록됩니다.

3. 설정저장 클릭

| 오토샵 버젼: 1.34 |              |              |                    |                        |              |   |
|--------------|--------------|--------------|--------------------|------------------------|--------------|---|
| 상품등록         | 자동 송장입력      | 주 문          | 실시간 품절/재입고/가격변경    | 전수검사 품절,재입고            | 등록된 상품명 수정   |   |
| 쿠팡 위메        | 프 티몬         | - 11번가       | 옥션/지마켓             | 롯데온 스마트스!              | 토어 SSG       |   |
| 상품 조회 / 삭제   | 상품등록         |              |                    |                        |              |   |
| 판매가 설정       | 상품등록         | 상품상세 Html 넣기 |                    |                        |              |   |
| * 마켓수수료는 카테고 | 리 별로 수수료가    | 발생되며 프로그램이 지 | '동계산합니다. 순수 마진률만 입 | 입력하세요. (마진에 대한 부기<br>_ | 서는 계산 안합니다.) |   |
| _판매가 설정 기본   |              |              |                    | <b>B</b> -             |              |   |
| 2            | 바신듈(%)<br>10 | 최조 판매가격 1    | 0원 🔽 단위로 유릭        |                        | 설정저장         | ן |
|              |              |              |                    | L                      |              | J |
| 판매가 설정 1번    |              |              |                    |                        |              |   |
|              | 사용하기         |              |                    |                        | 마진률(%)       |   |
| 공급가격(5       | 트매가격)        | 1 ~          | 3000 원일            | 경우 마진설정                | 10           |   |
| _판매가 설정 2번   |              |              |                    |                        |              |   |
|              | 사용하기         |              |                    |                        | 마진률(%)       |   |
| 공급가격(5       | 드매가격)        | 3001 ~       | 10000 원일           | 경우 마진설정                | 10           |   |
|              |              |              |                    |                        |              |   |
| -판매가 열성 3면   | 사용하기         |              |                    |                        | 미지르~~~       |   |
| 공급가격(5       | -매가격)        | 10001 ~      | 20000 원일           | 경우 마진설정                | 마선뉼(%)<br>10 |   |
|              |              |              |                    |                        |              |   |
| _판매가 설정 4번   | 사용회기         |              |                    |                        |              |   |
| ×            | VI8041       |              |                    |                        | 마진률(%)       | _ |
| - 공급가격/5     | -매가격)        | 20001 ~      | 100000 원일          | 경우 마진설정                | 9            |   |
| 0811(-       |              |              |                    |                        |              |   |
| 판매가 설정 5번    |              |              |                    |                        |              |   |
| _판매가 설정 5번   | 사용하기         |              |                    |                        | 마진률(%)       |   |

- 1. 롯데온 > 상품등록 > 상품등록
- 2. 제휴채널 등록여부

네이버 등 제휴채널에 상품노출 됩니다. 체크시 마진+제휴채널수수료(2%) 포함되어 상품등록 됩니다.

롯데온 수수료 선택
 롯데온홈페이지>판매자정보>계약정보관리>
 오너스할인프로그램이 있습니다.
 <u>약관명 확인</u>하시어 선택하시기 바랍니다.
 (롯데온 고객센터로 연락하여 자세한 상담
 받으시기 바랍니다.)

- 4. 설정저장
- 5. 상품등록

#### \* 동기화란?

오토샵 리스트 변경시 롯데온에 등록된 상품이 판매중지 처리되는 기능 입니다.

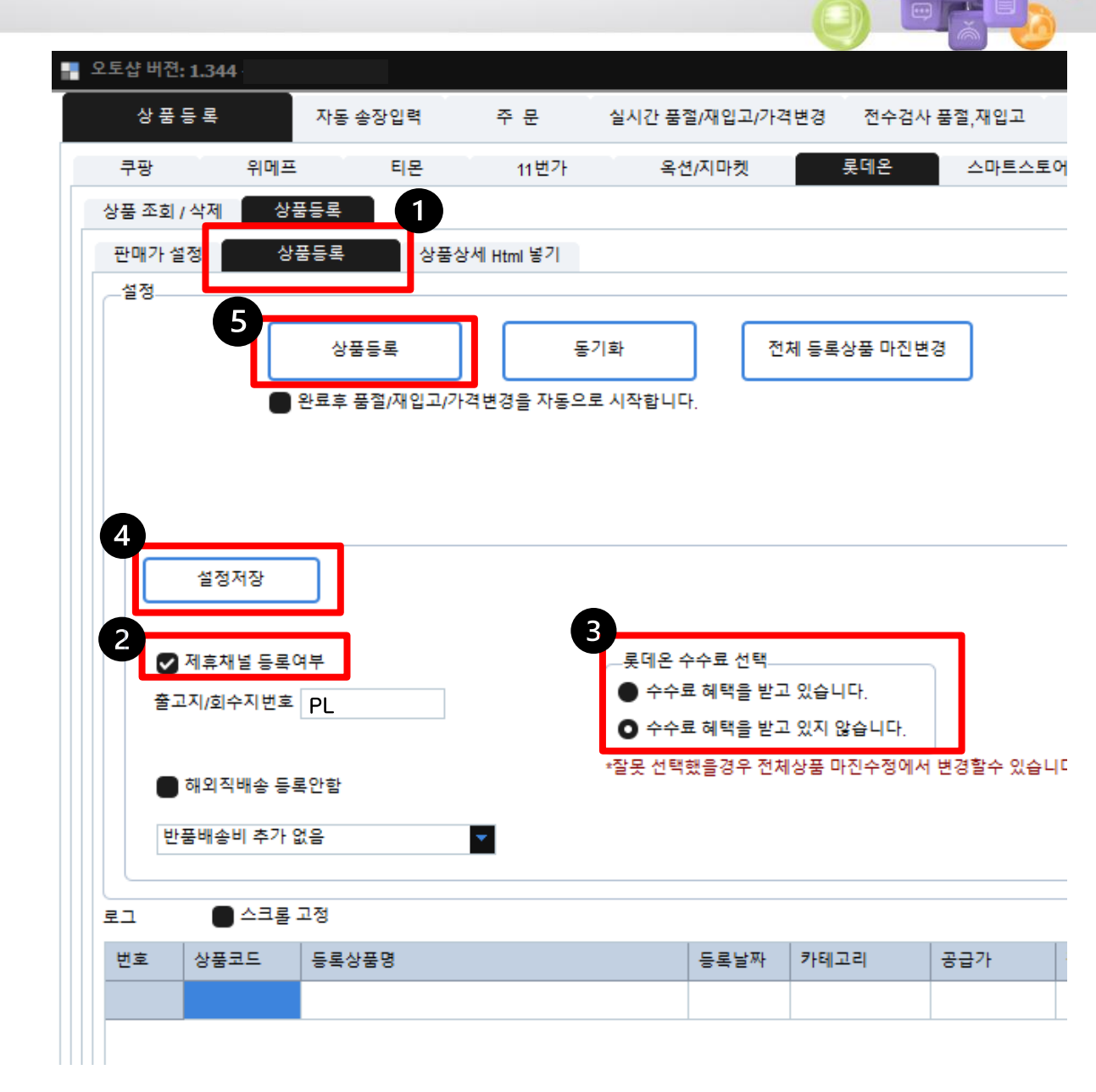

- 1. 품절/재입고/가격변경
- 2. 시작 클릭시 등록된 상품 롯데온과 연동되어

실시간 오토샵이 품절/재입고/가격변경 자동처리 합니다.

| ċ | 오토샵 버젼: 1.34 | 4                          |                |            |                |            |      |
|---|--------------|----------------------------|----------------|------------|----------------|------------|------|
|   | 상 품 등 록      | 자동                         | 동 송장입력         | 주 문        | 실시간 품절/재입고/가격빈 | 변경 전수검사    | 품절,재 |
|   | 쿠팡           | 위메프                        | 티몬             | 11 번가      | 옥션/지마켓         | 롯데온        | 스미   |
|   | 자동 풍절/재입고    | ./가격변경<br>2022-0<br>가져옵니다. | 5-31 2371008 - | AZ00942474 | 202<br>ਵਿ      | 22-05-31 🔽 |      |

✓ 공급사취소 기록이 한번이상 있는 상품 재입고 처리 안함

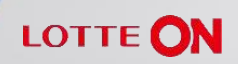

## 1. 롯데온 > 주문

날짜 선택하여 검색 클릭시
 결제완료건 확인 되어 오토샵주문 가능합니다.

|   | 오토샵 버젼: 1.344 | ŧ.      |     |      |                 |         |
|---|---------------|---------|-----|------|-----------------|---------|
|   | 상 품 등 록       | 자동 송    | 장입력 | 주 문  | 실시간 품절/재입고/가격변경 | 전수검사 품질 |
|   | 쿠팡            | 위메프     | 티몬  | 11번가 | 옥션/지마켓          | 롯데온     |
|   | ● 결제완료        | ● 상품준비중 |     | 검색   |                 |         |
| 5 |               |         |     |      |                 |         |

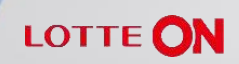

- 1. 자동 송장입력
- 2. 롯데온 자동 송장입력>시작

상품 발송시 롯데온과 연동되어 자동송장 처리 됩니다.

| 📲 오토샵 버젼: 1.344                    |     |
|------------------------------------|-----|
| 상품 등록 자동 송장입력 주문 실시간 품절/재입고/가격변경 전 | 수검사 |
| 쿠팡 자동 송장입력                         |     |
| ♥ 정지 542초 후에 정보를 가져옵니다.            |     |
| _티몬 자동 송장입력                        |     |
| ♥ 정지 595초 후에 정보를 가져옵니다.            |     |
|                                    |     |
| ♥ 정지 7초 후에 정보를 가져옵니다.              |     |
| _처리할 계정선택                          |     |
| ☑ 계정(1) ☑ 계정(2) ☑ 계정(3) ☑ 계정(4)    |     |
| ESM 자동 송장입력                        |     |
| ♥ 정지 2초 후에 정보를 가져옵니다.              |     |
|                                    |     |
| ♥ 정지 151초 후에 정보를 가져옵니다.            |     |